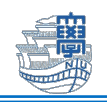

## Cisco Secure Client(AnyConnect VPN)の利用方法(Windows)

## インストール

 Web ブラウザを起動し、URL 欄に「https://v-conn.nagasaki-u.ac.jp」と入力すると、SSL-VPN サービスが表示されます。画面の指示に従って長大 ID とパスワードを入力し、「ログイン」をク リックします。

※初期パスワード(西暦の生年月日8桁)での認証は出来ませんので、 初期パスワードを一度学内で変更した上でご利用下さい。

| $\leftarrow$ C                                                 | http://                                                          | s://v-conn.nagasaki-u.ac.jp                                                                                                    |                                                                                                    |                 |
|----------------------------------------------------------------|------------------------------------------------------------------|----------------------------------------------------------------------------------------------------|----------------------------------------------------------------------------------------------------|-----------------|
| cci vevili                                                     | V m Suday a fad d                                                | ALTERNATION V L                                                                                                    |                                                                                                    | - n v           |
| (←) → @ @                                                      | I ■ https://v-con                                                | n.nagasaki-u.acjp/+CSCOE+/logon.html#form_title_text                                                                                                    | E … ♡ ☆                                                                                                    | II\ [] @ =      |
| 長崎大学 情報連信基金システ<br>コーザをといて、<br>コーザをといて、<br>コーザをといて、<br>コーザをといて、 | ム SSL VPN Service<br>ログイン<br>フードを入力してください。<br>aa12245678<br>ログイン | (にて基金センターが発行するiDにて利用)<br>[User ID: 個について]<br>・名大力の、同NUMedID (開始目), eddから始まるの(学生)<br>用者目目 例 長大力: eat12346578, MAYedD: usa<br>生力学者の 長大力: iD12546578, MAYedD: usa<br>生力学者の 長大力: iD12547877, MAYedD: usa<br>生力学者の 長大力: iD1254787778778778778778778778778778778778778 | <ol> <li>研究用) を入力</li> <li># つ: succosa</li> <li>box</li> <li>= ドを入力</li> <li>= ドを入力</li> <li>= ビを入力</li> <li>エ、GEL VFW指由で利用できたい場合</li> </ol> | Ψ.<br>10/803Ψ.  |
|                                                                |                                                                  | ・WINERレステストをお願いの場合は、AngConnet(VPMとご用<br>ごだらシンステムをお願いの場合は、AngConnet(VPMとご用<br>・最大同時信載数は100です。最大同時信載数を超えた場合、「□<br>らく時期を出いてから再回ログインをお試しください。                                                                                                    | 1971年、30日、97日9月1日では12月4日4月1日<br>11ください。<br>197インに失敗しました」というメッ1                                                                                | セージが表示されますので、しば |

2. 左側のメニューから「AnyConnect」をクリックします。

| SSL VPNサービス      | × +                                                                                                    |       |      |    | x i  |
|------------------|----------------------------------------------------------------------------------------------------|-------|------|----|------|
| < <p>← → ⊂ ŵ</p> | 🕑 🚔 https://v-conn.nagasaki-u.ac.jp/+CSCOE+/portal.html                                                                                                    | ☺ ☆   | hi/  |    | : ≡  |
| 長崎大学情報通信基盤システ    | A SSL VPN Service                                                                                                    |       |      |    |      |
|                  | (mp.// v)                                                                                                    | (\$R) | User | 07 | アウト) |
| 🌖 🚛 😔            | Webブックマーク<br>Nacrostiki Liskersiki Official Web Ste                                                                                                    |       |      |    |      |
| 🌖 Webアプリケーション 🌏  | Finite Contraction Contract Web State<br>Finite A The Contract State State S |       |      |    |      |
| AnyConnect 🥑     | <ul> <li>Anyconnect (VPN2)4(#)7561-301(こ</li></ul>                                                                                                    |       |      |    |      |
|                  | <ul> <li>         ・         ・         ・</li></ul>                                                                                                    |       |      |    |      |
|                  |                                                                                                    |       |      |    |      |

3. 「Start AnyConnect」をクリックします。

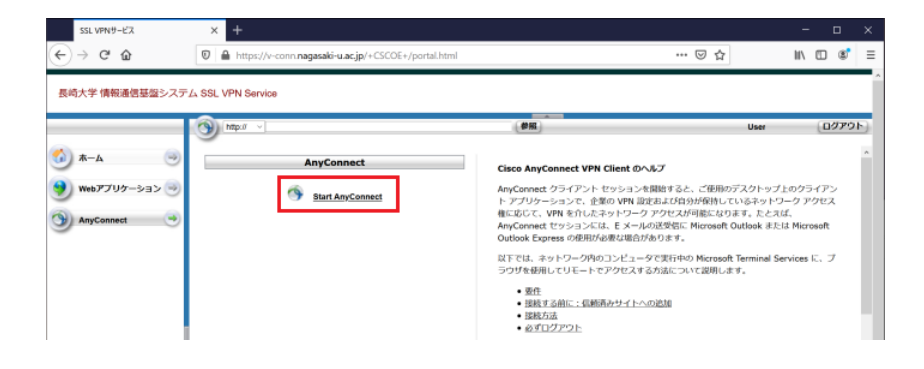

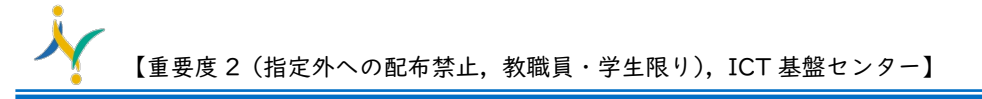

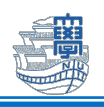

4. **Download for Windows** *E*クリックします。

| 長崎大学 情報通信基盤システ                                                                                                    | ム SSL VPN Service |                                          |                      |
|----------------------------------------------------------------------------------------------------|-------------------|------------------------------------------|----------------------|
| <ul> <li>☆ ホーム ●</li> <li>●</li> <li>●</li> <li< th=""><th></th><th>Cisco Secure Client D</th><th>User D779F</th></li<></ul> |                   | Cisco Secure Client D                    | User D779F           |
|                                                                                                    |                   | Download & In                            | stall                |
|                                                                                                    |                   | Download Cisco Secure Client and Install | it on your computer. |

5. インストーラのダウンロードが始まります。完了するまでお待ちください。

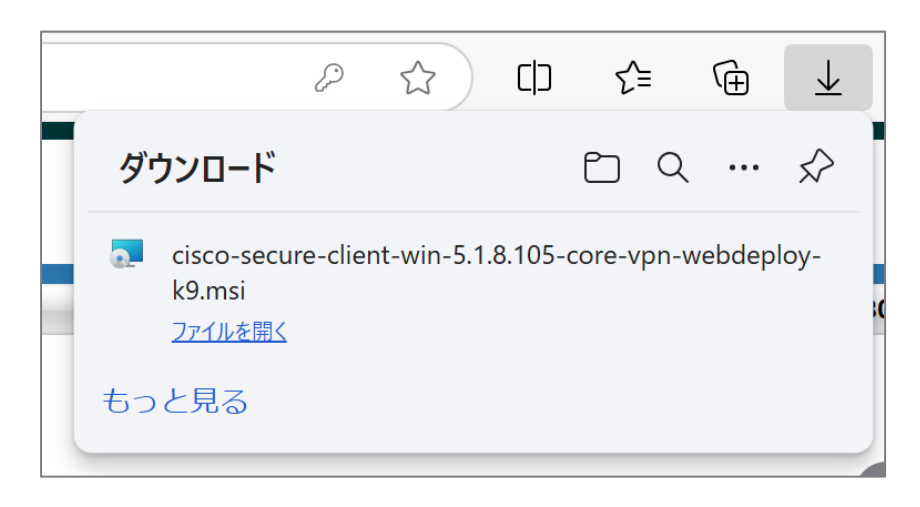

6. ダウンロードフォルダ内に保存された「cisco-secure-client-win…」をダブルクリックします。

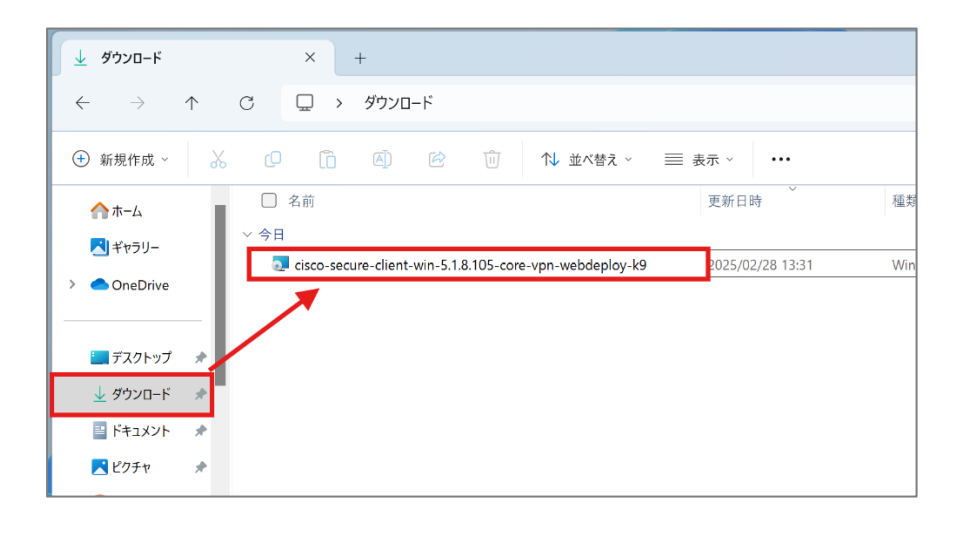

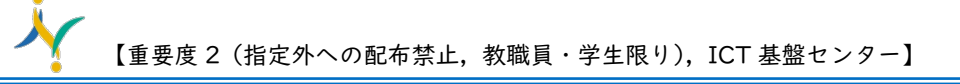

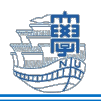

7. インストールウィザードが起動したら、「Next」をクリックします。

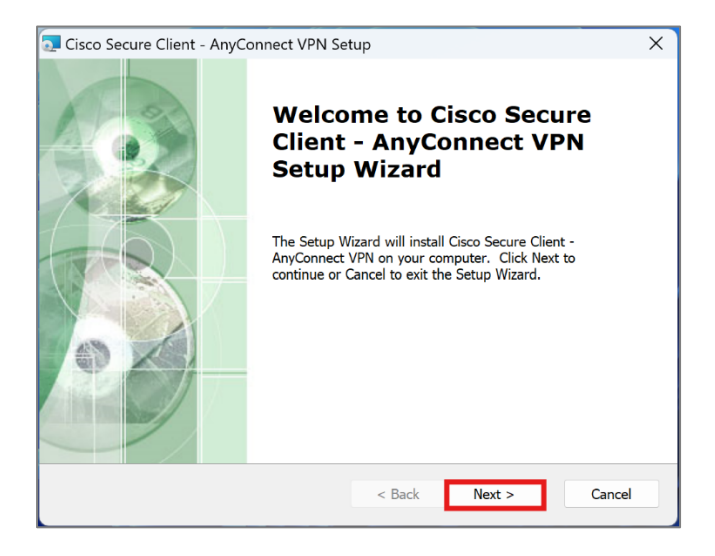

8. 「I accept the terms in the License Agreement」を選択し、「Next」をクリックします。

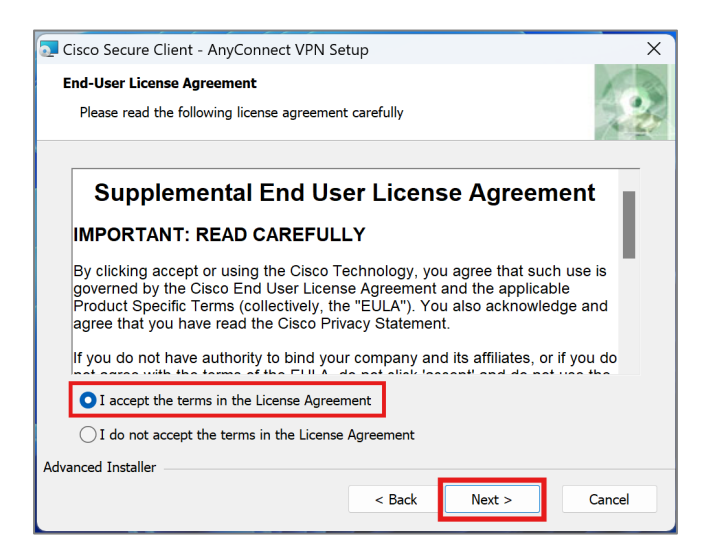

9. Ready to Install 画面で「Install」をクリックします。

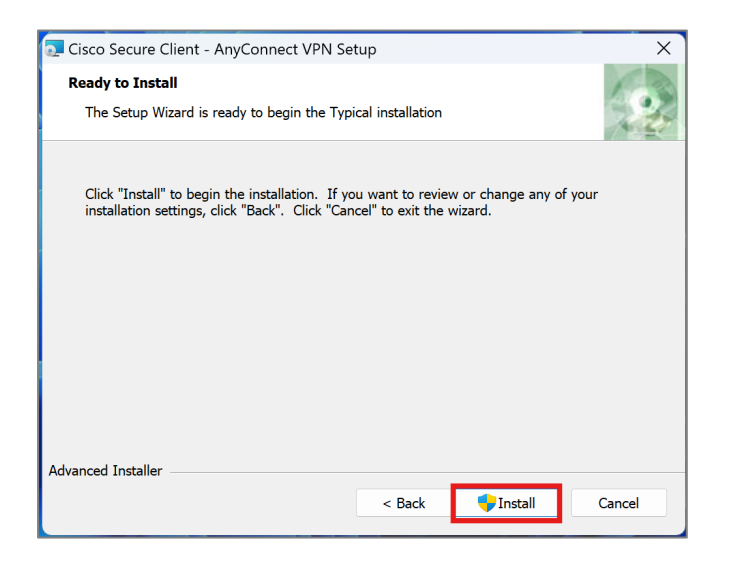

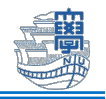

10. 下図のような画面が表示されたら「はい」をクリックします。

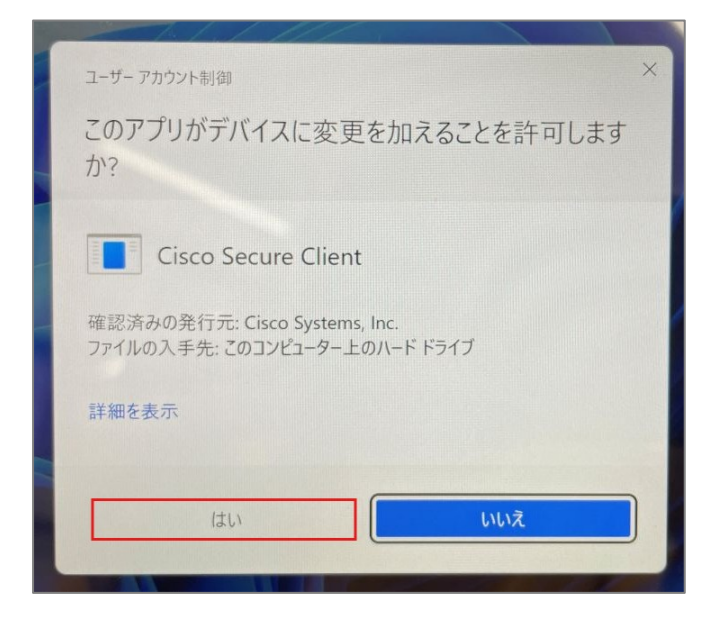

11. インストールが完了したら「Finish」をクリックします。

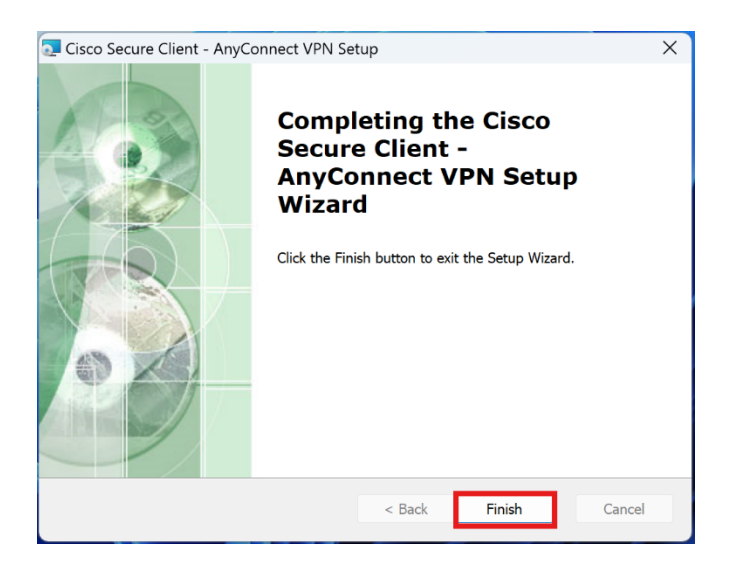

12. インストール完了後、SSL VPN サービスを「ログアウト」してください。

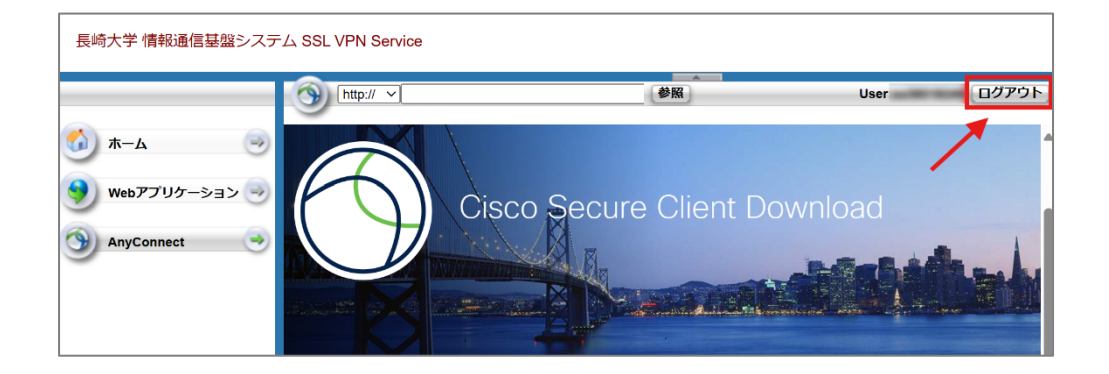

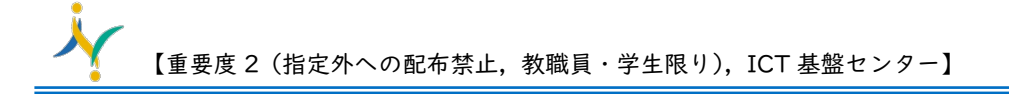

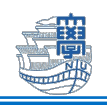

## 利用方法

1. 画面下部の検索ボックスで「Cisco」と検索し、「Cisco Secure Client」をクリックします。

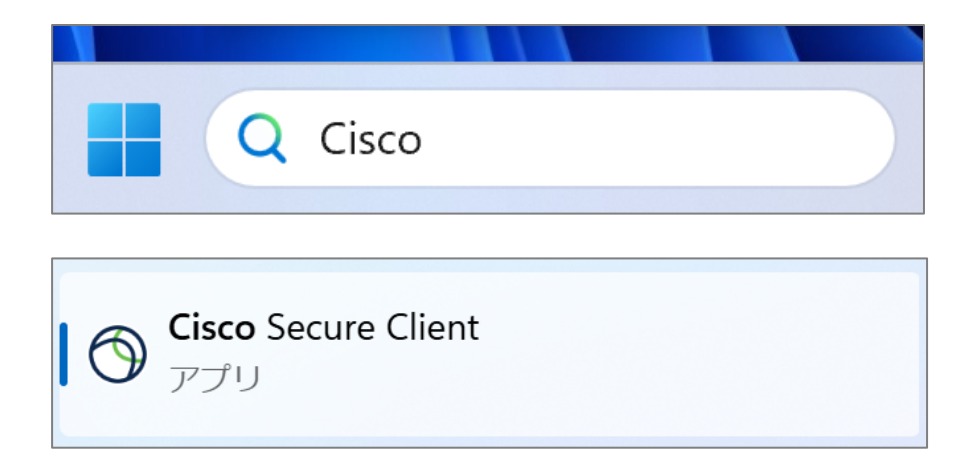

2. 接続先に「v-conn.nagasaki-u.ac.jp」と表示されているか確認し、「接続」をクリックします。
 (「v-conn.nagasaki-u.ac.jp」の表示がない場合は、入力してください。)

| 〇 Ciscoセキュアクライアント |                                                            |   | _ |    | ×                |
|-------------------|------------------------------------------------------------|---|---|----|------------------|
|                   | AnyConnect VPN:<br>接続する準備ができました<br>v-conn.nagasaki-u.ac.jp | ~ |   | 接続 |                  |
|                   |                                                            | / |   |    |                  |
| <b>☆</b> ()       |                                                            |   |   |    | alialia<br>cisco |

3. ID・パスワードを求められるので、ユーザー名:長大 ID、パスワード:長大 ID 用のパスワードを 入力し、「OK」をクリックします。

| 🔇 Ciscoセキュアクライアント   v-conn.nagasaki-u.ac.jp |        |          |  |  |
|---------------------------------------------|--------|----------|--|--|
| ーザー名とパスワードを入力してください。                        |        |          |  |  |
| )                                           | ユーザー名: | aa       |  |  |
|                                             | パスワード: | *****    |  |  |
|                                             |        |          |  |  |
|                                             |        | OK キャンセル |  |  |

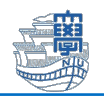

4. 接続完了するとタスクトレイに鍵のマークが付いた「Cisco Secure Client」のアイコンが表示されます。

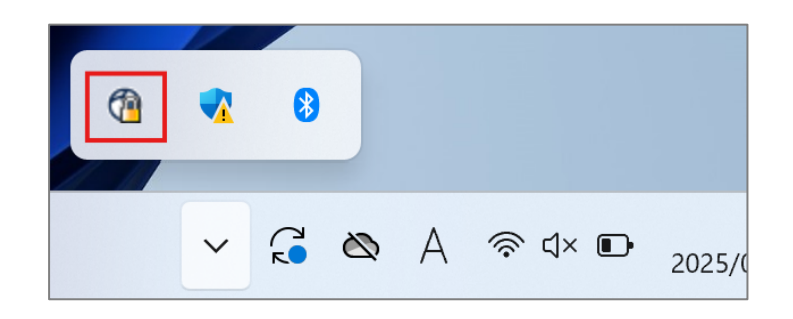

5. 利用が終了したらタスクトレイの「Cisco Secure Client」アイコンを右クリックし、「終了」を クリックして切断します。

|   | ~ | Cisco Secure Clientを開く<br>通知を表示 |  |
|---|---|---------------------------------|--|
|   |   | AnyConnect VPN<br>切断            |  |
|   |   | 概要                              |  |
| đ |   | 終了                              |  |
|   |   |                                 |  |